USB/RS485 串行多功能编程电缆 TSXCUSB485C

# 用户手册

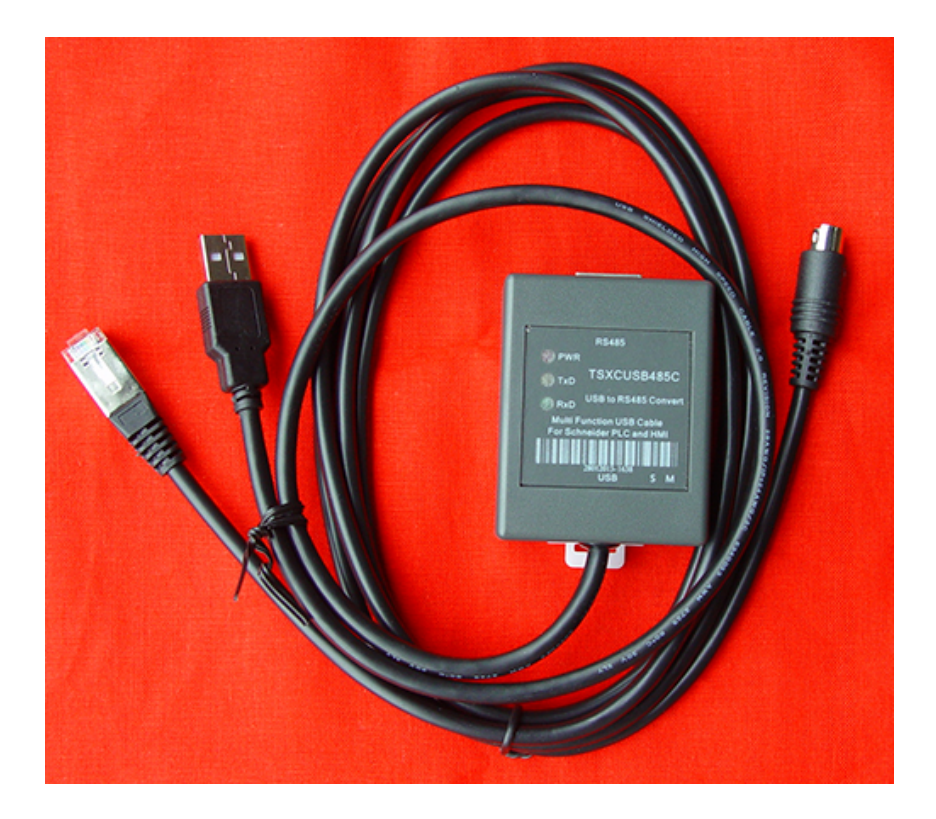

2013-04-09

#### 概述:

TSXCUSB485C 是通过 USB 接口提供串行连接及 RS485 信号转换的多功能编程电缆,本电缆的工作电源取自 USB 端口,不再由 PLC 的 TER 口供电,因此本电缆支持与 PLC 或 HIM 的 TER 或 AUX 口通信。TSXCUSB485C 可用于施耐德 Modicon TSX 系列 PLC 或 HMI 与电脑通信。可直接连接电脑与 Premium、Micro、Nano、Naza、Twido 等系列 PLC 通信,更换不同的适配器电缆后还可连接电脑与 OTB、XBTN/R/S、TSXSCA62 等通信。

TSXCUSB485C编程电缆是 TSXPCX3030 的升级换代产品。

TSXCUSB485C 的转换盒上配置有一个拨动开关,用于选择不同的工作模式,摈弃了由 PLC 控制 RS485 收发使能的方式,数据收发转换全部采用自动流控,可用于多点及点对点 的应用。

施耐德 TSX 系列 PLC 的 TER 口有一个 PMC (模式控制)信号引脚,用于确定该终端 口的工作方式。当 PMC 为高电平,则 TER 口总是工作在 Uni-Telway Master (主站)方式, 对 PLC 编程需使用该模式。当 PMC 为低电平,则 TER 口的工作方式由 PLC 配置决定,一 般为从站方式。

## 产品结构:

本产品包括 TSXCUSB485C 适配器和 TSXCRJMD25 适配器电缆,可直接连接 PLC 通信,通过选择不同的适配电缆则可以连接触摸屏等设备通信,这些电缆均为直通电缆,用户可参照相关接线图自制。

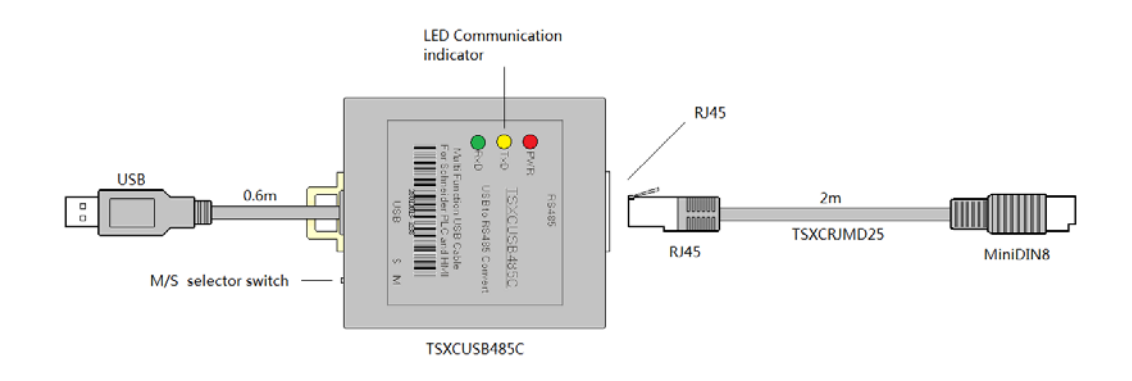

开关 M/S 对应的工作模式

| 开关位置 | 功 能                           | PMC 电平 | 数据流向控制 |
|------|-------------------------------|--------|--------|
| М    | 用于编程或多点通信时作 Uni-Telway Master | 1      | 自动     |
| S    | 用于其它多点通信方式                    | 0      | 自动     |

RJ45 插座针脚信号定义

| RJ45 | 1 | NC       | 没有使用                  |
|------|---|----------|-----------------------|
|      | 2 | NC       | 没有使用                  |
|      | 3 | РМС      | 模式控制信号                |
|      | 4 | В        | RS485 信号正             |
|      | 5 | А        | RS485 信号负             |
|      | 6 | NC (注)   | 没有使用                  |
| 8 1  | 7 | Vcc (输出) | 输出电源 DC5V, 500mA max. |
|      | 8 | GND      | 信号和电源地                |

注: RJ45 插座的 6 脚为施耐德定义的 RS485 驱动使能控制信号 NDE (输入),由于 TSXCUSB485C 采用数据流向自动控制,也就没有必要使用该控制信号了。

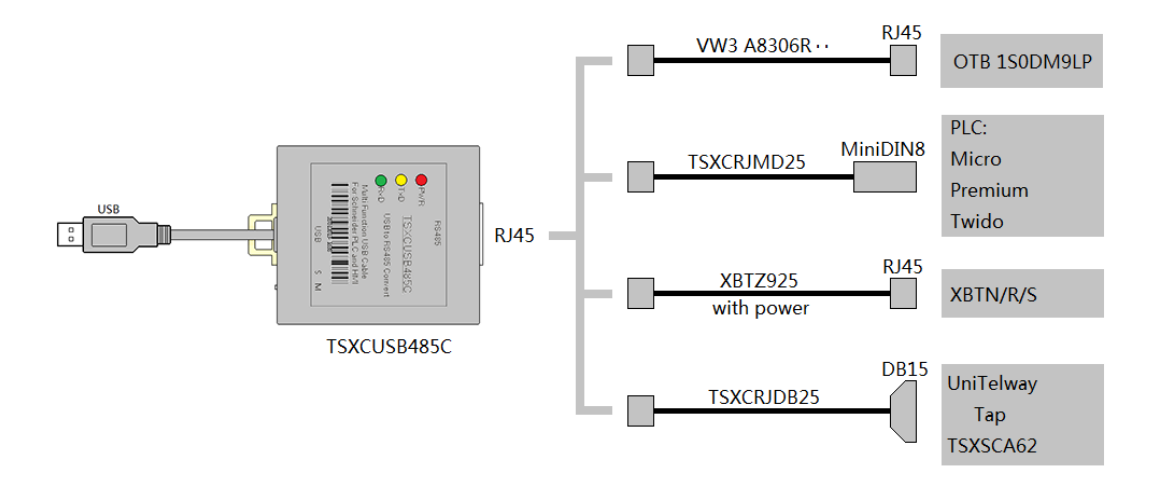

选择不同的适配电缆可连接不同的设备

指示灯:TSXCUSB485C 上有三个 LED 指示灯: PWR(电源)、TXD(发送数据)、RXD(接收数据),其状态如下表所示:

| LED 指示灯 | 常亮          | 闪烁(5Hz)      | 熄灭         |
|---------|-------------|--------------|------------|
| PWR(红色) | 电源正常并已正确安   | 故障           | 没有电源输入或没有安 |
|         | 装好 USB 驱动程序 |              | 装 USB 驱动程序 |
| TXD(黄色) | 故障          | 正在向 PLC 发送数据 | 没有发送数据     |
| RXD(绿色) | 故障          | 正在从 PLC 接收数据 | 没有接收到数据    |

注:需安装好 USB 驱动程序后,PWR 灯才被点亮,这一点与以前的产品不同。

## 特性及技术参数:

- 支持的操作系统 Windows2000/XP/Vista/Win7。
- 完全兼容 USB V1.1 和 USB V2.0 规范。
- USB 总线供电,本体消耗电流约 50mA,最大可提供 500mA 输出电流。
- 波特率: 300bps~1Mbps 自动适应。
- 带电源指示灯和数据收发指示灯。
- 适用于 Premium、Micro、Naza、Nano、Twido 和 OTB、XBTN/R/S、TSXSCA62。
- 每套产品包括 TSXCUSB485C 适配器和 TSXCRJMD25 电缆。
- 总长度: 2.5 米, 颜色: 黑色。
- 适配器可安装在 DIN35mm 标准导轨上。
- 工作温度: -40~+85℃。

#### 使用方法:

TSXCUSB485C 需要安装二个驱动程序才能使用:

1、USB 驱动程序。

2、施耐德 Uni-Telway 驱动程序或 MODBUS 驱动程序。

这些驱动程序均包含在随产品发售的光盘上,用户也可以在施耐德公司官方网站上下 载最新的驱动程序,安装方法很简单,此处不再赘述。

到 2013 年 3 月为止,施耐德公司尚未发布支持 64 位操作系统的驱动程序。

安装完驱动程序后,用 TSXCUSB485C 电缆连接电脑和 PLC,在 Windows 的设备管理器中会出现 TSXCUSB485 这个设备和它对应的串口号。如下图所示,本例中该电缆对应的串口号是 COM6。

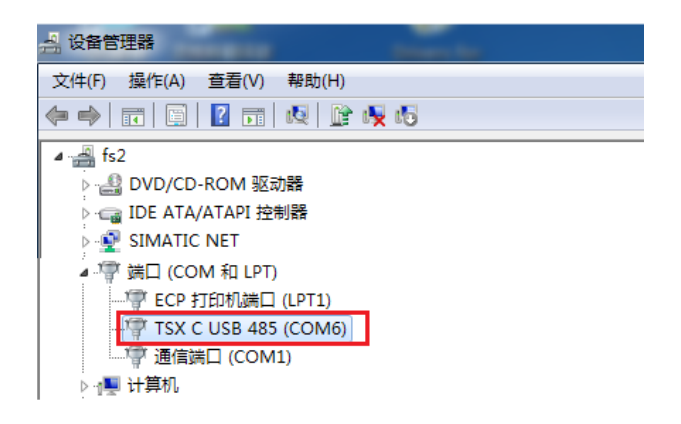

进入 Windows 的控制面板,双击红线框内的驱动管理程序图标:

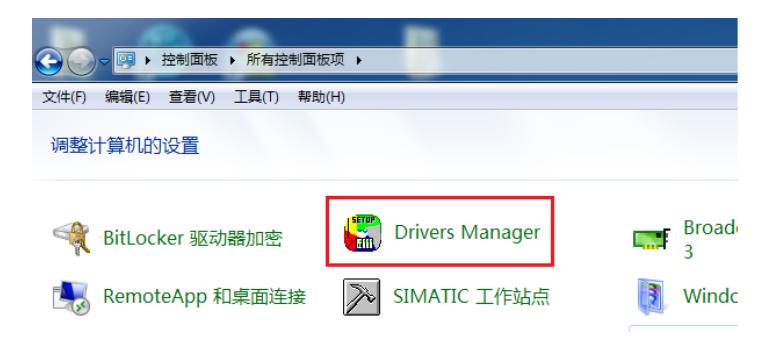

选择 UNITELWAY, 点击 Configuration 按钮设置编程电缆:

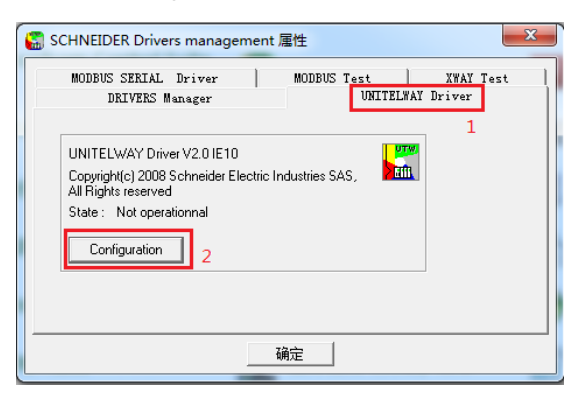

点击 Edit...按钮,设置 COM Port 为 TSXCUSB485C 所对应的串口(本例中为 COM6):

| UNITELWAY Configura              | tion         |                           | x                             | Station Parameters                                                                                                    |
|----------------------------------|--------------|---------------------------|-------------------------------|----------------------------------------------------------------------------------------------------|
| Station List<br>Target           | Station (Def | ault)                     |                               | Uni-telway Line Parameters Advanced                                                                                                    |
| <pre>station. ) (Default) </pre> | Fort<br>COM6 | I       Edit       Cancel | PhoneNumbe<br>Remove<br>Apply | Station ID<br>(Default)<br>COM Part<br>COME (TSXCUSB485) [ready 2<br>UNI-TELWAY Slave Address<br>Base 1 Numbers 3 :<br>Modem Communication<br>Use modem<br>Hayes<br>Phone Number<br>Password |
|                                  |              |                           |                               | OK Cancel                                                                                                    |

点击 XWAY Test 选项卡测试 TSXCUSB485C, 点击 Connect 按钮(这时电缆需连接电脑和 PLC), 点击 Start 按钮, 这时会看到 Request: 后面有数字不停的递增, 说明 TSXCUSB485C 工作正常。

| 🔛 SCHNEIDER Drivers management 雇性                                                                                                    | SCHNEIDER Drivers management 雇性                                                                                |
|----------------------------------------------------------------------------------------------------|----------------------------------------------------------------------------------------------------|
| DRIVERS Manager   UNITELWAY Driver  <br>MODBUS SERIAL Driver   MODBUS Test XWAY Test                                                                           | DRIVERS Manager UNITELWAY Driver<br>MODBUS SERIAL Driver MODBUS Test XWAY Test                                 |
| Driver       1         Name :       UNITELWAY         Driver instance :       1         Remote address :       0.254.0         Local address :       0.254.101 | Driver<br>Name : UNITELWAY _<br>Driver instance : 1 _<br>Remote address : 0.254.0<br>Local address : 0.254.101 |
| Connect         Start         More info         About           2         3                                                                                    | Disconnect Stop More info About                                                                                |
|                                                                                                    | 确定                                                                                                    |

点击 Stop 按钮和 Disconnect 按钮断开通信连接,点击"确定"按钮退出驱动管理程序。

至此,TSXCUSB485C 编程电缆已设置完成并通过测试,可以运行 PLC 编程软件进行 上载、下载程序和数据、监控调试 PLC 等操作了。不同系列的 PLC 或触摸屏所使用的编程 软件是不同的,请用户根据你的 PLC 或触摸屏型号正确选用编程软件。

# 附录:几种适配电缆的制作图

下面几种适配电缆是 TSXCUSB485C 的 RJ45 口到 PLC 或触摸屏的连接电缆。

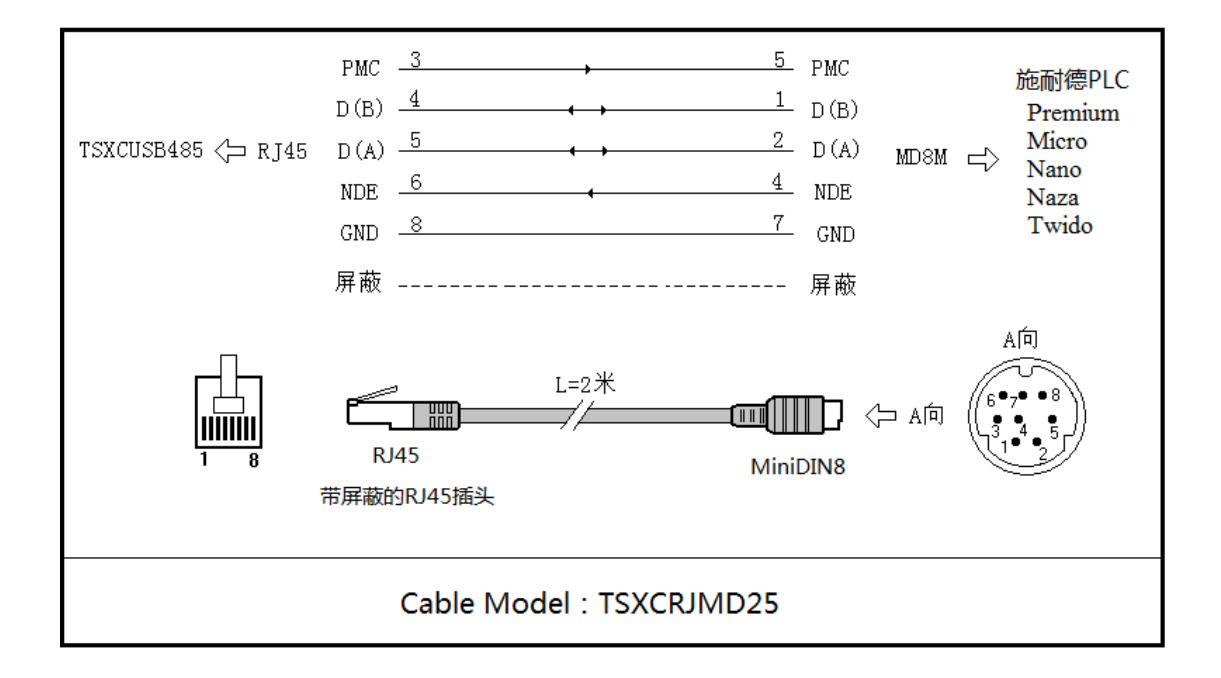

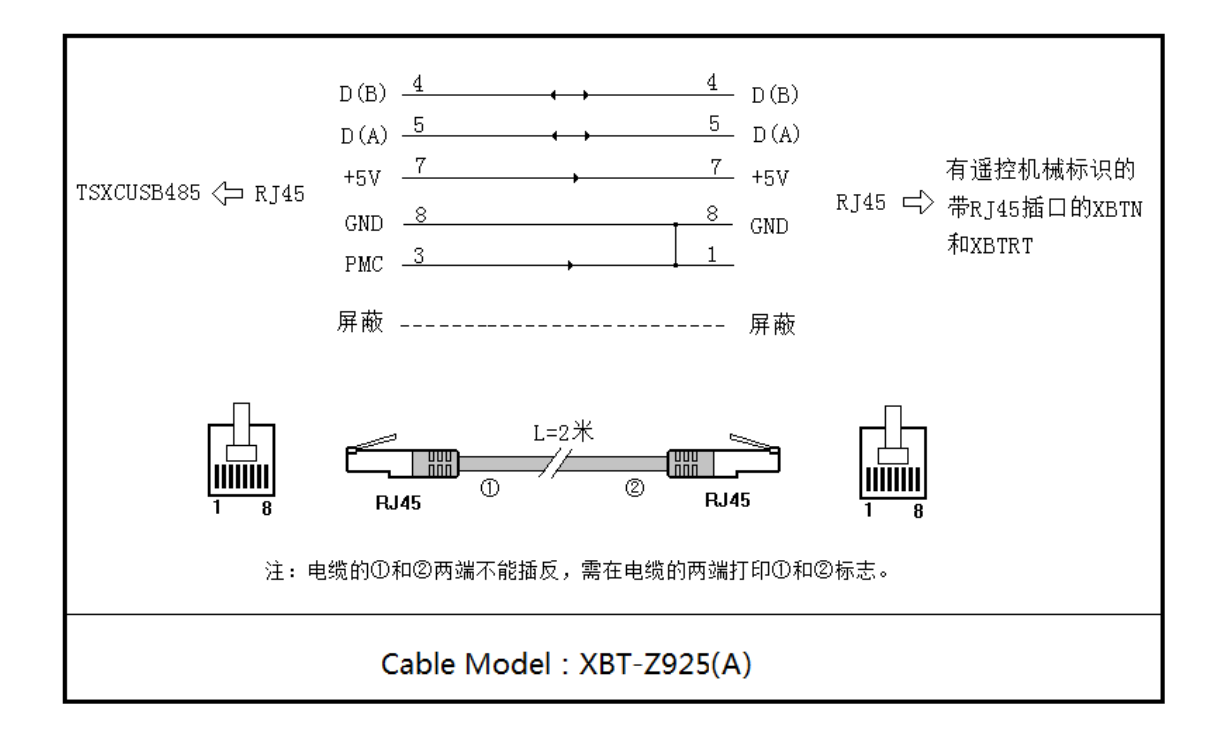

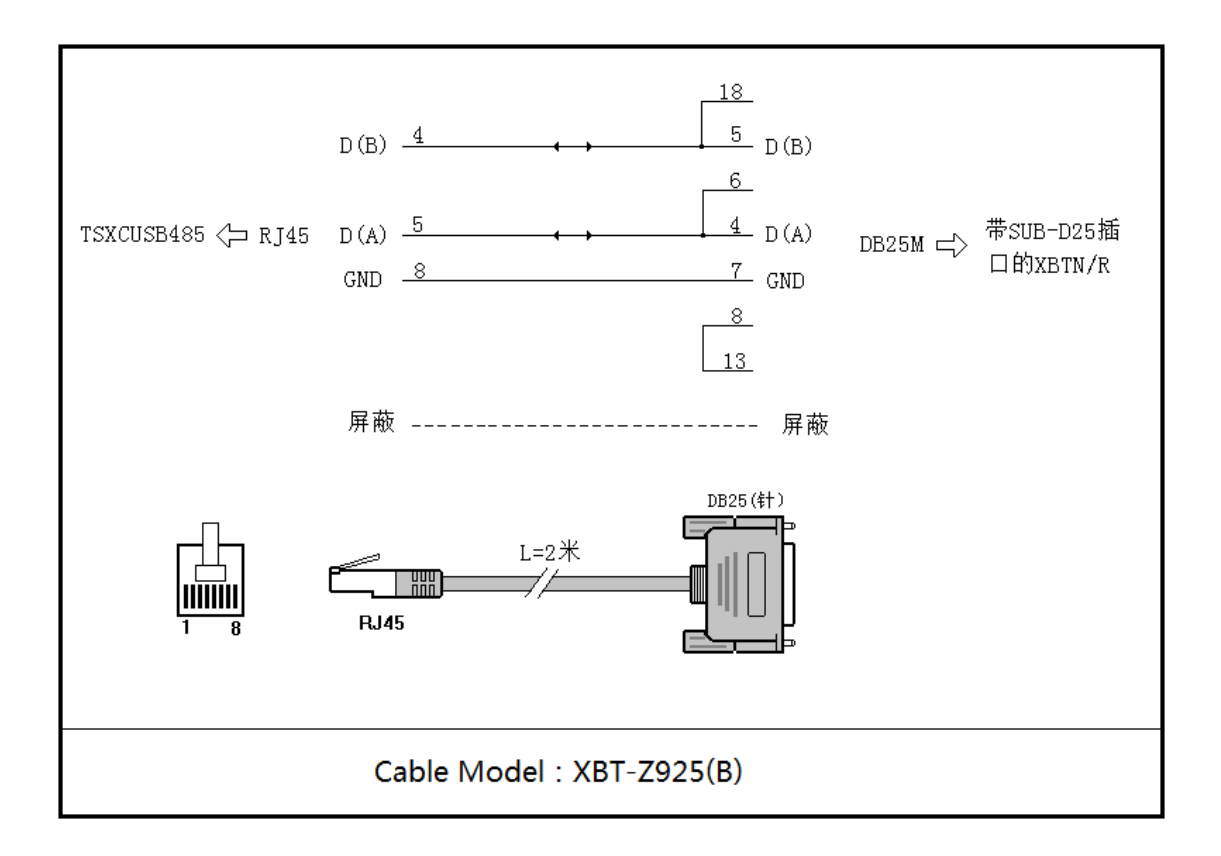